# 化妆品新原料与关联产品同步申报 操作指南

中国食品药品检定研究院

## 目 录

| <i>—</i> `, | 新原料注册备案信息填报 | 1 |
|-------------|-------------|---|
| <u> </u>    | 产品注册申请表填报   | 4 |
| 三,          | 产品配方填报      | 6 |
| 四、          | 技术支持        | 7 |

#### 一、新原料注册备案信息填报

增加"新原料唯一标识号",在新原料首次提交注册/备案时由系统自动生成,供后续关联产品同步申报时使用。

 新原料注册备案信息填报页面增加"新原料唯一标识号"字段, 如下图1所示(注:"新原料唯一标识号"首次填报时默认为空且不 可编辑,在新原料首次提交注册/备案后由系统自动生成)。新原料唯 一标识号生成规则如下:

(1) 格式: COS-R/F-YYMM-NNNNN

(2) COS: 固定前缀

(3)1位字母 R/F,用于区分新原料为注册或备案

● R: 表示"注册"

● F: 表示"备案"

(4) YYMM: 4 位数字, 表示新原料提交注册/备案日期(年月)

(5) NNNNN: 5 位数字, 表示新原料提交注册/备案的顺序号

(6)示例:

COS-R-2510-00001 (2025 年 10 月提交注册的新原料,顺序号为 00001)

COS-F-2510-00001 (2025 年 10 月提交备案的新原料,顺序号为 00001)

#### 第1页共8页

| 申请信息 基本信息      | 原料使用信息 技术要求 附件资料                         |              |                   |             |
|----------------|------------------------------------------|--------------|-------------------|-------------|
| 英文等外文名称        | 濟輸入英文等外文各称                               |              |                   | 0/100       |
| 化学名称:          | 请输入化学名称 0200                             | 拉丁学名:        | 谓输入拉丁学名           | 0/100       |
| CAS号:          | ag编入CAS号 0/100                           | 商品名称         | 请输入商品名称           | 0/100       |
| *来源及特征:        | ○ 化学原料 ○ 植物原料 ○ 矿物原料 ○ 生物技术原料 ○ 动物原料 ○ 水 | 解原料          |                   |             |
| * 纳米原料         | ○ 是 ○ 否                                  | "具有较高生物活性的寡語 | が多初度白质美原料 〇 是 〇 否 |             |
| 在境外上市化妆品中已有三年  | =以上安全使用历史: 〇 是 〇 否                       | 安全食用历史:      | ○是○否              |             |
| *使用目的:         | 議造择使用目的                                  |              |                   |             |
| *适用或使用范围:      | 请输入适用或使用范围                               |              |                   | 0/200       |
| 安全使用量          | 濟給入安全费用量                                 |              |                   | 0/200<br>/e |
| 0 温馨提示:如含有溶剂、利 | 稳立剂等,请明确新原料的浓度或含量                        |              |                   |             |
| 使用规格           | 清输入使性规陷                                  |              |                   | 0/200<br>// |
| 该原料是否已注册或备案    | ○ 是 ○ 否                                  |              |                   |             |
| 新原料唯一标识        | C05-R-2510-00001                         |              |                   | ③ 16/200    |

图 1

2. 在新原料申请表中, 增加"新原料唯一标识号"字段, 体现相关信息, 如下图 2 所示。

#### 化妆品新原料与关联产品同步申报操作指南

| 1 1                 |            |              |          |        |
|---------------------|------------|--------------|----------|--------|
| は一時                 | ☑植物原料      | 训试化          | 一小小川     | ill'   |
| 256.1053            | 口矿物原料 550  |              |          | 杀      |
| 来源及特征               | □生物技术原料    |              |          |        |
|                     | □动物原料      |              |          |        |
|                     | □水解原料      |              |          |        |
| (S-F)               | 口纳米原料 口具有  | 「高生物活性的寡肽/多」 | 肽/蛋白质类原料 | iv)    |
| 境外上市化4<br>全使用历史     | 女品中已有三年以上安 | □是 ☑否        | 安全食用历史   | □是☑否   |
| 使用目的                |            | 适用或使用范围      | 安全使用量    |        |
| 使用规格                |            |              |          |        |
| 该原料是否<br>已注册或备<br>案 | □是 ☑否      |              |          |        |
| 新原料唯一 标识号           | COS-R-     | Diat HC      | 系统测过     | NC' St |
|                     | 企业名称(中文)   |              |          |        |
| 注册人/备               | 企业名称(外文)   |              |          |        |
| 案人                  | 地址         |              | 所在国家/地区  |        |
|                     | 联系电话       |              | 联系人      |        |
| المتنالية           | 企业名称       | 训试化          |          | 123    |
| 切境内页仕人              | 地址         | PIXS         | 杀饥风      | 杀      |

图 2

同一新原料重新提交注册或备案时,可选择已有的唯一标识号。
具体操作为,在"该原料是否已存在唯一标识号"处选择"是",并
选择相应的唯一标识号,如下图3所示。

| 已存在唯一标识号原料列         | 康                          |           |            |                 |                          | ×                |
|---------------------|----------------------------|-----------|------------|-----------------|--------------------------|------------------|
| 家進中文名称: 读输入标准中      | 文名称 INCI名称:                | 请输入INCI名称 | 唯一标识号: 胡输/ | -588 <b>6</b> 0 |                          |                  |
| 序号 标准中文名称           |                            | INCI名称    |            | 龍一标识号           | 注册人/裔案人                  |                  |
| 1                   |                            |           |            |                 | The second second second |                  |
| 2                   | 80×                        | 10.000    |            | C               |                          | 0/200            |
|                     |                            |           |            |                 |                          |                  |
|                     |                            |           |            |                 | 取湯                       | 6 <b>8</b> 8/200 |
| 0 温馨語語: 如金有<br>使用吸格 | 意利,稳定利等,请明确新原料的<br>统治人任用成功 | 漆度或含量     |            |                 |                          |                  |
| 该原料是否已注册或           |                            |           |            |                 |                          |                  |
| 该原料是百已存在唯<br>号:     | -1517 0 # 8                |           |            |                 |                          |                  |
| 新原料唯一标识             |                            |           |            |                 |                          |                  |
|                     |                            |           |            |                 |                          |                  |

图 3

第3页共8页

#### 二、产品注册申请表填报

当尚未取得注册证号/备案号的新原料与关联产品同步申报时, 通过"新原料唯一标识号"进行新原料与产品的关联、新原料授权申 请等操作。具体操作如下:

1. 在产品的注册申报页面中,勾选"新原料与关联产品是否同步申报"选项,如下图4所示。

| 编辑申请单   |               |          |            |       |        |  |       |          | $\Box \times$ |
|---------|---------------|----------|------------|-------|--------|--|-------|----------|---------------|
|         |               |          |            |       |        |  |       |          |               |
| 注册申请表   |               |          |            |       |        |  |       |          |               |
|         |               |          |            |       |        |  |       |          |               |
| 增加      |               |          |            |       |        |  |       |          |               |
| 生产许可编   | 룩:            |          |            |       |        |  |       |          |               |
| 生产地址    |               |          |            |       |        |  |       |          |               |
|         |               |          |            |       |        |  |       |          | _             |
|         |               |          |            |       |        |  |       |          | _             |
|         |               |          |            |       |        |  |       |          |               |
| 其他信息    |               |          |            |       |        |  |       |          | ~             |
| 1 配合仪器  | 使用产品          |          |            |       |        |  |       |          |               |
| *检验受理编号 | <u>1</u>      |          |            |       |        |  | 14/20 | <b>H</b> | e             |
|         |               | -        |            |       |        |  |       |          |               |
| 新原料与    | 关联产品是否同步申报    |          |            |       |        |  |       |          |               |
| 使用已注册新题 | <b>夏料:</b> 请述 | 時日注册新原料的 | <b>前</b> 号 |       |        |  |       |          |               |
| 使用已备案新原 | 東料: 清道        | 胡泽已备室新原料 |            |       |        |  |       |          |               |
|         |               |          |            |       |        |  |       |          |               |
| 附件列表    |               |          |            |       |        |  |       |          | ~             |
|         |               |          |            |       |        |  |       |          |               |
| 原击上传    |               |          |            |       |        |  |       |          | _             |
|         |               |          |            | 49.20 | 1775 T |  |       |          |               |

图 4

 2.勾选"新原料与关联产品是否同步申报"的选项后,将弹出下 拉选项,下拉内容为已获得的新原料唯一标识号,可进行单选或多选, 如下图 5 所示。

| 中请表 产品名称命名                                                                                       | 依据 产品配方 产品执行的标准 产品标签 产品检验服告 产品安全评估资料 |       |   |
|--------------------------------------------------------------------------------------------------|--------------------------------------|-------|---|
| 12200 <b>20</b> 99                                                                               |                                      |       |   |
| 1产许可编号:                                                                                          | 30                                   |       |   |
| E产地让:                                                                                            | ×                                    |       |   |
|                                                                                                  |                                      |       |   |
|                                                                                                  |                                      |       |   |
| 8                                                                                                |                                      |       |   |
|                                                                                                  |                                      |       |   |
| 配合仪器使用产品                                                                                         |                                      |       |   |
| 配合仪器使用产品<br>给受理编号:                                                                               |                                      | 14/20 | • |
| 配合仪器使用产品<br>经受理编号:<br>新原料与关联产品是否同步                                                               |                                      | 1420  | • |
| 配合仪器使用产品<br>盐安理编号:<br>新原料与文联产品是否同步<br>已注册新原料:                                                    | 中間<br>第四月で注意用所作用で                    | 1420  |   |
| 配合仪器使用产品<br>会受理编号:<br>防原科与文规产品是否同步<br>已注册新原料:<br>已會面新原料:                                         |                                      | 14/29 |   |
| 配合仪器使用产品<br>盐变理编号:<br>新旗科与文联产品是否同步<br>已注册新原料:<br>已喜蛮新原料:<br>交注册新原料:<br>实注册新原料:福一标识号:<br>(取得注册证号) |                                      | 34/29 |   |

图 5

## 3. 在产品注册申请表中,将对应体现相关信息,如下图 6 所示。

|                                                 | 产品名称(中文)+                 |                          |           | < <u>₽</u> | ے<br>ب |        |  |  |
|-------------------------------------------------|---------------------------|--------------------------|-----------|------------|--------|--------|--|--|
|                                                 |                           | 功效宣称←                    |           | ¢          |        |        |  |  |
|                                                 |                           | 作用部位↔                    |           | ⊂)         |        |        |  |  |
|                                                 | 分类编码                      | 产品剂型←                    |           | ⊂)         |        |        |  |  |
|                                                 |                           | 适用人群↔                    |           | ¢          |        |        |  |  |
| 产品信息₽                                           |                           | 使用方法←                    |           | ¢          |        |        |  |  |
|                                                 |                           | □染发类↩                    | 口烫发类      | e 🛛        | 防脱类(   | 2      |  |  |
|                                                 | 中市未到                      | □祛斑美白类↩                  | □祛斑美      | 白类(仅具      | 物理遮盖   | [作用)   |  |  |
|                                                 | 甲 批 尖 剂 ↔                 | New order and the second | SPF 值+    | ⊐ PA∈⊐     | 浴后     | SPF 值+ |  |  |
|                                                 | (竹外131416192-00-34-182) 「 | □防晒尖↔                    | e,        | ¢          |        | ¢3     |  |  |
|                                                 |                           | □新功效↩                    | (填写宣      | 称功效)↩      |        |        |  |  |
|                                                 | 名称↩                       |                          |           | 4          |        |        |  |  |
| ·> m1.1 (タ                                      | 统一社会信用代码↩                 | ج.                       |           |            |        |        |  |  |
| 正用八個<br>安人信自山                                   | 住所地址↩                     | С <sub>2</sub>           |           |            |        |        |  |  |
| 来八语总世                                           | 所在地↩                      | <b>省</b> ↩ ↩             | 中↔        | €7         | ⊠⇔     | ¢      |  |  |
|                                                 | 联系人⇔                      | ب <u></u>                | 联系电话↩     |            | ÷      | 1      |  |  |
|                                                 | - 接由自行出在()                | 生产许可证编号← ←               |           |            |        |        |  |  |
|                                                 | D-9611 B 11 - 27          | 生产地址↩                    | Ę         |            |        |        |  |  |
| 4 在信自口                                          |                           | 生产企业名称♀                  |           |            |        |        |  |  |
| T) 10 424                                       | -禾红椿由牛产                   | 生产许可证编号↔                 |           | ¢          |        |        |  |  |
|                                                 | 口至10%(4元) 《               | 住所地址↩                    |           | Γ          |        |        |  |  |
|                                                 |                           | 生产地址↩    ↩               |           |            |        |        |  |  |
|                                                 | 检验受理编号↔                   | 4                        |           |            |        |        |  |  |
|                                                 | (补充检验报告编                  | 1                        |           |            |        |        |  |  |
| 1                                               | 亏尤需単独製税)↔                 | 一体用口计皿站用                 | ndel . n  | 分加尺/1      | .1     |        |  |  |
|                                                 |                           | 山使用口及安託国                 | Arres .   | 水田ラビ       | -      |        |  |  |
|                                                 |                           | 口使用口管未刻房                 | ATC:      | 「御朱うい」     | 6      |        |  |  |
| 其他信息↩                                           |                           | 一体用可根本计即                 | 金属地口      | "庄一"你你写    | ÷ 1    |        |  |  |
| 100-2020-00-001-00-00-00-00-00-00-00-00-00-00-0 | 具不依用新眉科。                  | □使用匕提交汪册新原料↩<br>         |           | (비가지())    | -      |        |  |  |
|                                                 | AC D DC/UR/DE/AT          |                          |           | 唯一标识导      |        |        |  |  |
|                                                 |                           | 口伸用已提亦么安                 | 新原料口      | (尚未取得)     | 2 2    |        |  |  |
|                                                 |                           |                          | AN 245 11 | 客号/        | P 1    |        |  |  |
|                                                 | L                         |                          |           | 1101       |        |        |  |  |

#### 化妆品注册备案信息表↔ (国产产品,境内注册人/备案人)↔

图 6

第5页共8页

4. 在进行新原料授权时,通过"唯一标识号"获取新原料企业信息,并向新原料企业发送新原料使用授权申请。

#### 三、产品配方填报

1. 在产品配方组分"增加行""编辑行"的"新原料"模块中, 自行选择已提交的新原料信息,如下图 7-9 所示。

| 申请单                                      |                      |                      |            |           |        | [] ×    |   |
|------------------------------------------|----------------------|----------------------|------------|-----------|--------|---------|---|
| 册申请表 产品名称命名依据 产品面                        | 方产品执行的标准             |                      |            |           |        |         |   |
|                                          |                      |                      |            |           |        |         |   |
|                                          | 5001100477/ch.2+*    |                      |            |           |        | · · · · |   |
| ▲ 和川町 編曲1 副除け 及込材が<br>* 副方名称 · 法治 ♪ 副方名称 | 0/150                |                      |            |           |        |         |   |
|                                          | 00 【实际成分含量(%)】=【原料中  | 成公 <b>会量(%)】x【</b> [ | 百料今景(%)]   |           |        |         |   |
| 导入配方前请确保第一列的序号没有跳号!!!                    | col Colores Find (c) |                      |            |           |        |         |   |
| 序号 标准中文名称                                | INCI名称               | 原料含量(%)              | 原料中成分含量(%) | 实际成分含量(%) | 主要使用目的 | 备注      |   |
|                                          |                      |                      | 7          |           |        |         |   |
|                                          |                      | 图                    | /          |           |        |         |   |
| ······································   |                      |                      |            |           |        |         | × |
| 7810HJ J                                 |                      |                      |            |           |        |         |   |
| * 原料含量(%)                                | 課科含量                 |                      |            |           |        |         |   |
| * 主要使用目的                                 | 青选择                  |                      |            |           |        | ~       | ļ |
|                                          |                      |                      |            |           |        |         | 1 |
| *标准中文名称                                  | 请输入标准中文名             | 称                    |            |           |        | 选新原料    |   |
| INCI名称                                   | INCI名称               |                      |            |           |        |         |   |
| 原料中成分含量(%)                               | 原料中成分含量              |                      |            |           |        |         |   |
| 实际成分含量(%)                                | 实际成分含量               |                      |            |           |        |         |   |
| 备注                                       | 备注                   |                      |            |           |        |         |   |
|                                          | 是否是使用目的              | 的具体功效                | <b>女成分</b> |           |        |         |   |
|                                          |                      |                      |            |           |        |         |   |
|                                          |                      |                      |            |           |        |         |   |

取消 确定

图 8

| 化妆 | 品新原料与关联产 | 品同步申报操作指 | 南 |
|----|----------|----------|---|
|    |          |          |   |

| 选择新 | 原料      |                      |        | ×                                                                                                    |
|-----|---------|----------------------|--------|----------------------------------------------------------------------------------------------------|
| 已注  | 册/备案新   | 原料 同步申报新原料           |        |                                                                                                    |
| 选择同 | 司步申报新   | 而原料                  |        | •                                                                                                    |
|     | 原料名称    |                      |        |                                                                                                    |
|     |         |                      |        | Q 查询 0 重置                                                                                                    |
| 第1到 | 第3条 共39 | 条 〈 1 〉 前往 1 页 20条/页 | v      |                                                                                                    |
|     | 序号      | 原料名称                 | INCI名称 | 唯一标识号                                                                                                    |
|     | 1       |                      | >      | - Contraction of the local data and the local data and the local data |
|     | 2       | 1000                 |        | - Contract Data                                                                                                    |
|     | 3       | 2000 CO.             |        |                                                                                                    |
|     |         |                      |        |                                                                                                    |
|     |         |                      |        |                                                                                                    |
|     |         |                      |        |                                                                                                    |
|     |         |                      |        |                                                                                                    |
|     |         |                      | 确定     |                                                                                                    |
|     |         |                      |        |                                                                                                    |

图 9

2.产品配方下载模板中,已新增"唯一标识号",供企业批量导入时使用,如下图 10 所示。

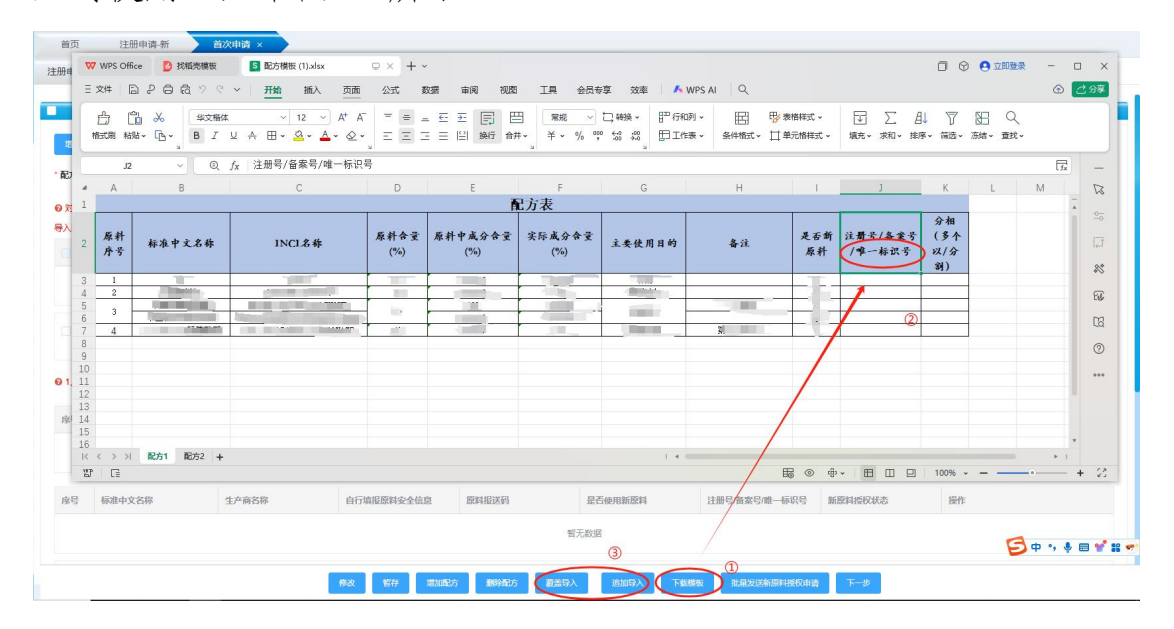

图 10

## 四、技术支持

1. 系统运行环境

系统推荐以下浏览器版本:谷歌 90 及以上版本、火狐 85 及以 上版本。 2. 系统支持咨询

(1)关于化妆品新原料与关联产品同步申报的系统操作问题,
可通过 QQ 群(734950794、322766184、158433378)或化妆品智慧申
报审评系统中的"系统问题收集"模块进行反馈咨询。

(2)网上办事大厅账号注册、登录、账号授权等相关问题,请 咨询国家药监局"互联网+政务"服务平台。